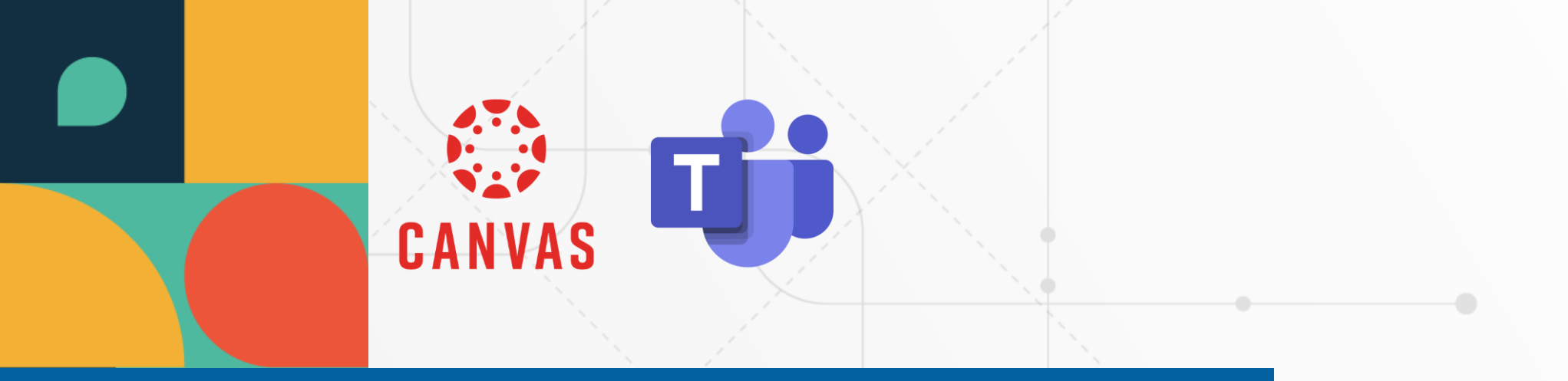

# Asignar una Rúbrica a una Tarea en Canvas

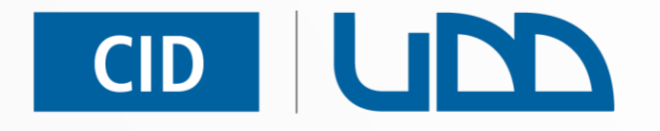

#### Centro de Innovación Docente

Universidad del Desarrollo

Categorías: Evaluación

Formato PDF

### Índice

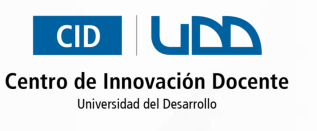

Paso 1: Acceso a la sección de Tareas del curso

Paso 2: Seleccionar la tarea a evaluar

Paso 3: Buscar una rúbrica existente

Paso 4: Elegir el curso de origen de la rúbrica

Paso 5: Seleccionar y vincular la rúbrica a la tarea

Paso 6: Visualizar, editar o eliminar la rúbrica vinculada y activar autoevaluación

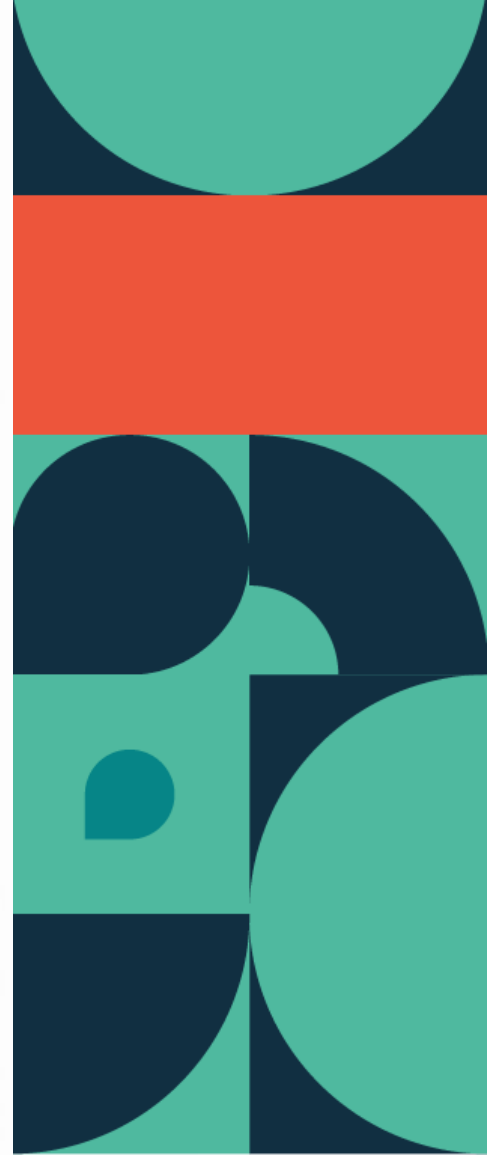

Ingresa a tu curso en Canvas. Haz clic en **Tareas**.

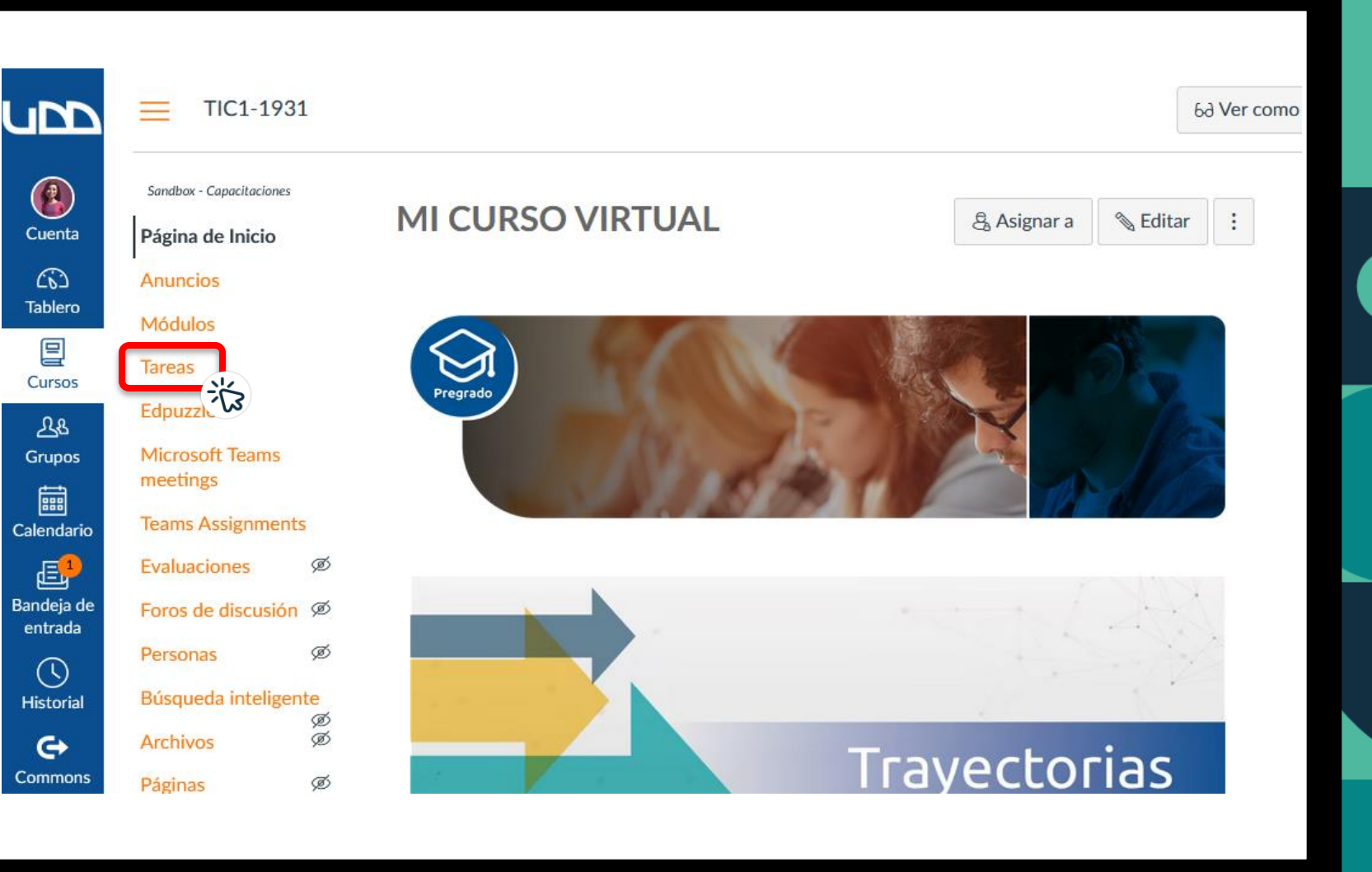

Centro de Innovación Docente Universidad del Desarrollo

Haz clic en la tarea a la que deseas asignar una rúbrica.

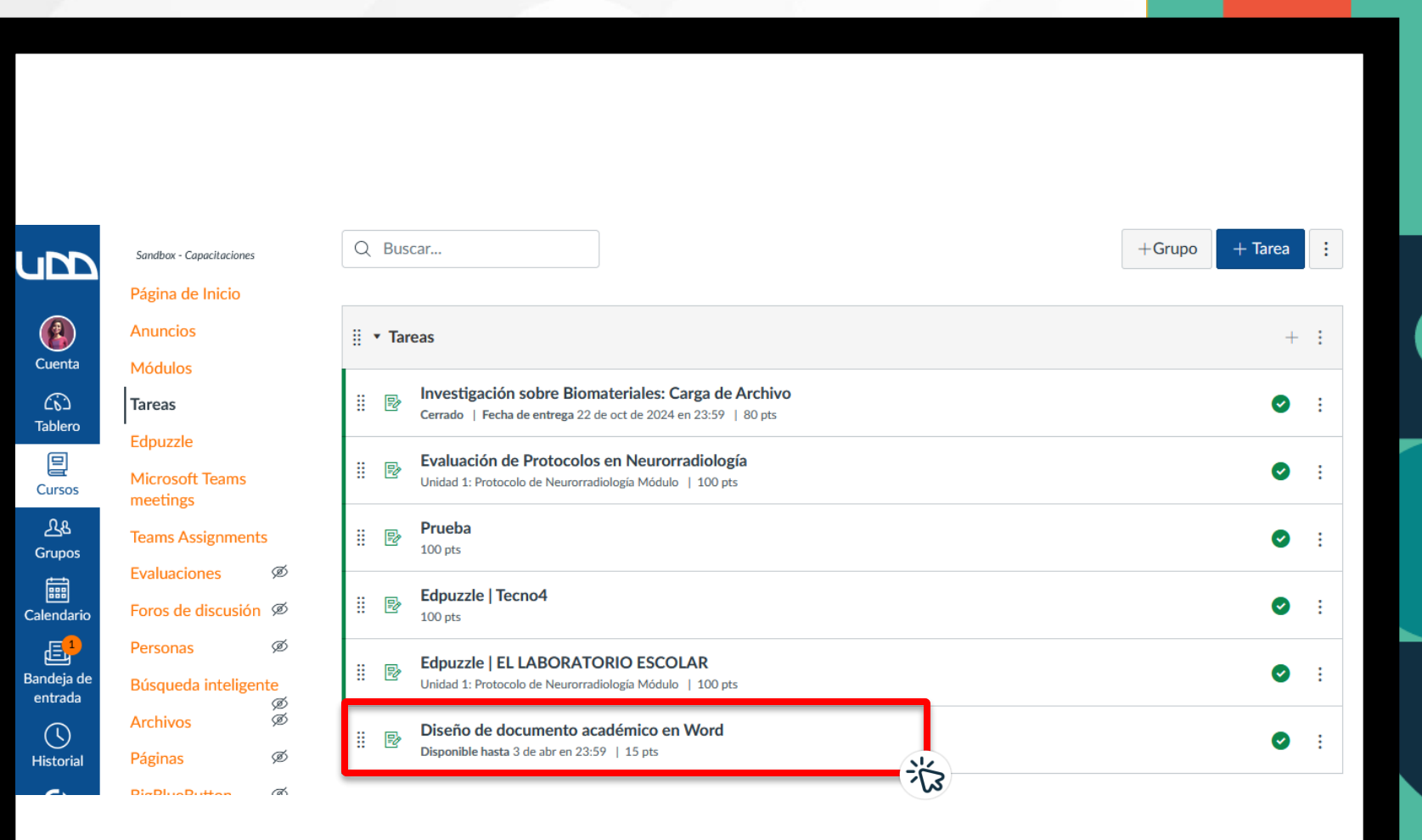

CID UND Centro de Innovación Docente Universidad del Desarrollo

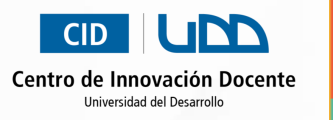

Haz clic en **Encontrar** rúbrica.

ι

| 5          | Sandbox - Capacitaciones<br>Página de Inicio<br>Anuncios |      | • Aplica formato APA para el texto: fuente Times New Roman, tamaño 12, interlineado 1.5.                                            |              |                  |                   |  |
|------------|----------------------------------------------------------|------|----------------------------------------------------------------------------------------------------|--------------|------------------|-------------------|--|
|            |                                                          |      | <ul> <li>Usa negritas, cursivas y subrayado de forma estratégica (no excesiva).</li> <li>3. Elementos adicionales:</li> </ul>       |              |                  |                   |  |
|            |                                                          |      |                                                                                                    |              |                  |                   |  |
| ta         | Módulos                                                  |      | <ul> <li>Inserta al menos una imagen o gráfico relacionado con el tema.</li> </ul>                                                  |              |                  |                   |  |
| ٢          | Tareas                                                   |      | <ul> <li>Incluye una cita textual y su referencia al final (estilo APA).</li> </ul>                                                 |              |                  |                   |  |
| ro         | Edpuzzle<br>Microsoft Teams<br>meetings                  |      | <ul> <li>Guarda el archivo como: Apellido_Nombre_Tarea1.docx</li> <li>         Entrega solo en formato Word (.docx)     </li> </ul> |              |                  |                   |  |
| os         |                                                          |      |                                                                                                    |              |                  |                   |  |
| 5          | Teams Assignme                                           | nts  | Puntos                                                                                                    | 15           |                  |                   |  |
|            | Evaluaciones                                             | ø    | Presentando                                                                                                    | una carga de | archivo          |                   |  |
| ario       | Foros de discusió                                        | ón Ø | Facha da anturas                                                                                                    | Dava         | Dienenikle deede | Upste             |  |
| 1          | Personas                                                 | ø    | Fecha de entrega                                                                                                    | Para         | Disponible desde | Hasta             |  |
| a de<br>da | Búsqueda intelig                                         | ente | -                                                                                                    | Todos        | 3 de abr en 0:00 | 3 de abr en 23:59 |  |
| )          | Archivos                                                 | Ø    |                                                                                                    |              |                  |                   |  |
| rial       | Páginas                                                  | ø    | + Crear rúbrica                                                                                                    | Q Encontra   | r rúbrica        |                   |  |
|            | BigBlueButton                                            | ø    |                                                                                                    |              | ह्येर            |                   |  |

Por defecto, el curso en el que te encuentras estará seleccionado, mostrando las rúbricas asociadas a él.

Si deseas vincular una rúbrica de otro curso, utiliza el menú desplegable para seleccionar el curso correspondiente.

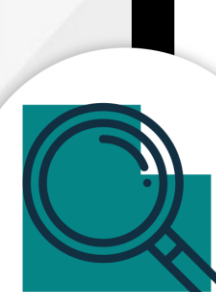

| Atención                                                     | 1:                              |                            |                                   | Análisis                                | >- |
|--------------------------------------------------------------|---------------------------------|----------------------------|-----------------------------------|-----------------------------------------|----|
|                                                              | Todos                           | 3 de abr en 0:00           | 3 de abr en 23:59                 | 16 pts   4 criterio                     | >  |
| cha de entrega                                               | Para                            | Disponible desde           | Hasta                             |                                         |    |
| Puntos<br>Presentando                                        | 15<br>una carga de              | e archivo                  |                                   | Certamen II<br>16 pts   4 criterio      | >  |
| Entrega solo en fo                                           | ormato Word (                   | .docx)                     |                                   | TIC1-1931 (Curso)                       | 光  |
| • Guarda el arch                                             | ivo como: Ape                   | ellido_Nombre_Tarea1.doc   | MEDICINA LEGAL Y TOXIC<br>(Curso) | MEDICINA LEGAL Y TOXICOLOGÍA<br>(Curso) |    |
| <ul> <li>Inserta al meno</li> <li>Incluye una cit</li> </ul> | os una imagen<br>a textual y su | TIC1-1931 (Curso)          | ^                                 |                                         |    |
| 3. Elementos adicior                                         | nales:                          |                            |                                   | Buscar rúbricas                         | Q  |
| <ul> <li>Usa negritas, c</li> </ul>                          | ursivas y subra                 | ayado de forma estratégica | a (no excesiva).                  |                                         |    |
| <ul> <li>Aplica formato<br/>1.5.</li> </ul>                  | APA para el t                   | exto: fuente Times New Ro  | oman, tamaño 12, interlineado     | Encontrar rúbrica                       | ×  |

Centro de Innovación Docente

Cancelar

Agregar

Las rúbricas en Canvas se organizan según el curso en el que fueron creadas. Esto significa que, si necesitas vincular una rúbrica de otro curso, podrás cambiar fácilmente entre los cursos disponibles para encontrar la rúbrica que deseas asociar a la tarea.

Selecciona la rúbrica que deseas utilizar.

Haz clic en el botón+ Agregar para vincularla a la evaluación.

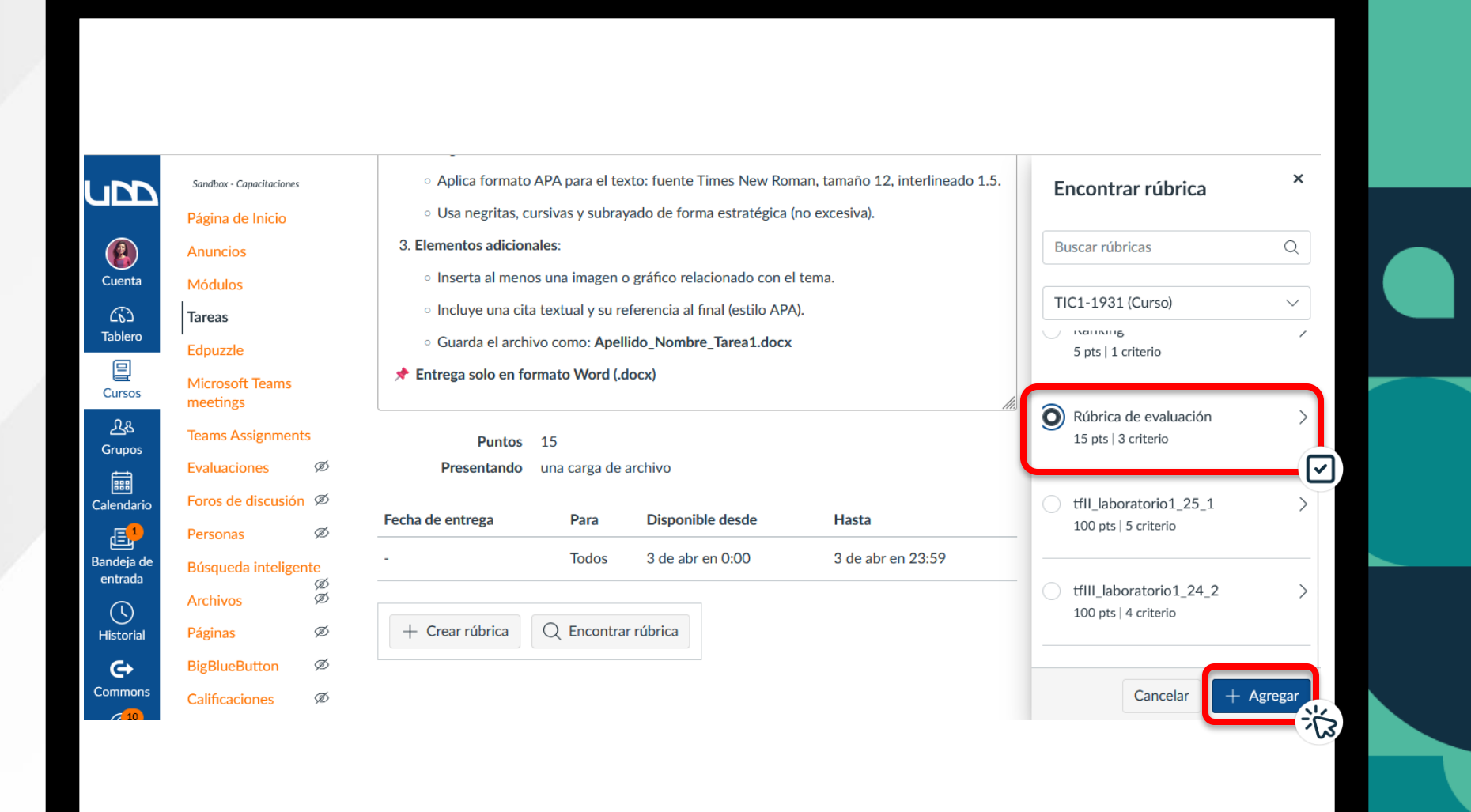

CID

Centro de Innovación Docente Universidad del Desarrollo

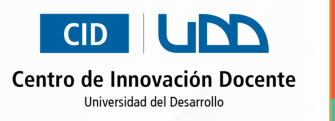

A continuación, podrás realizar las siguientes acciones: visualizar una Vista previa de la rúbrica, editarla o eliminarla.

Cuenta

ریک Tablero

旦

Cursos

<u>പ്പ</u>ു Grupos

Ē

Calendario

E<sup>1</sup> Bandeja de

entrada

U Historial

Commons

Además, tendrás la opción de **Activar autoevaluación**, si deseas que los estudiantes puedan evaluarse a sí mismos utilizando la rúbrica que acabas de vincular.

| Sandbox - Capacitaciones    | 3. Elementos adicionales:                                                           |  |  |  |  |  |
|-----------------------------|-------------------------------------------------------------------------------------|--|--|--|--|--|
| Página de Inicio            | <ul> <li>Inserta al menos una imagen o gráfico relacionado con el tema.</li> </ul>  |  |  |  |  |  |
| Anuncios                    | <ul> <li>Incluye una cita textual y su referencia al final (estilo APA).</li> </ul> |  |  |  |  |  |
| Módulos                     | <ul> <li>Guarda el archivo como: Apellido_Nombre_Tarea1.docx</li> </ul>             |  |  |  |  |  |
| Tareas                      | ★ Entrega solo en formato Word (.docx)                                              |  |  |  |  |  |
| l<br>Edpuzzle               |                                                                                     |  |  |  |  |  |
| Microsoft Teams<br>meetings | Puntos15Presentandouna carga de archivo                                             |  |  |  |  |  |
| Teams Assignments           |                                                                                     |  |  |  |  |  |
| Evaluaciones Ø              | Fecha de entrega     Para     Disponible desde     Hasta                            |  |  |  |  |  |
| Foros de discusión Ø        | - Todos 3 de abr en 0:00 3 de abr en 23:59                                          |  |  |  |  |  |
| Personas Ø                  |                                                                                     |  |  |  |  |  |
| Búsqueda inteligente        | Rúbrica de evaluación Sista previa de la rúbrica                                    |  |  |  |  |  |
| Archivos Ø                  |                                                                                     |  |  |  |  |  |
| Páginas Ø                   | Activar autoevaluación                                                              |  |  |  |  |  |
| BigBlueButton Ø             |                                                                                     |  |  |  |  |  |
| Calificaciones              |                                                                                     |  |  |  |  |  |

# CID UDD

#### Centro de Innovación Docente

Universidad del Desarrollo

Para más tutoriales visita auladigital.udd.cl